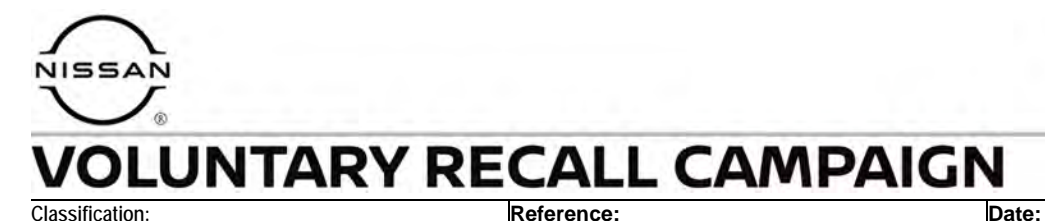

#### EL23-017A

NTB23-057A

August 1, 2023

# VOLUNTARY SAFETY RECALL CAMPAIGN 2018-2023 LEAF; VCM REPROGRAM

This bulletin has been amended. See AMENDMENT HISTORY on the last page. Please discard previous versions of this bulletin.

CAMPAIGN ID #: APPLIED VEHICLES: R23A6 2018-2023 LEAF (ZE1)

Check Service COMM or Dealer Business Systems (DBS) National Service History to confirm campaign eligibility.

#### INTRODUCTION

Nissan is conducting this voluntary safety recall campaign on certain specific model year 2018-2023 LEAF vehicles to reprogram the Vehicle Control Module (VCM). This service will be performed at no charge to the customer for parts or labor.

#### **IDENTIFICATION NUMBER**

Nissan has assigned identification number R23A6 to this campaign. This number must appear on all communication and documentation of any nature dealing with this campaign.

#### DEALER RESPONSIBILITY

It is the dealer's responsibility to check Service COMM or Dealer Business Systems (DBS) National Service History for the campaign status on each vehicle falling within the range of this voluntary safety recall which for any reason enters the service department. This includes vehicles purchased from private parties or presented by transient (tourist) owners and vehicles in a dealer's inventory. **Federal law requires that new vehicles in dealer inventory which are the subject of a safety recall must be corrected prior to sale. Failure to do so can result in civil penalties by the National Highway Traffic Safety Administration**. While federal law applies only to new vehicles, Nissan strongly encourages dealers to correct any used vehicles in their inventory before they are retailed.

Bulletins are intended for use by qualified technicians, not 'do-it-yourselfers'. Qualified technicians are properly trained individuals who have the equipment, tools, safety instruction, and know-how to do a job properly and safely. **NOTE:** If you believe that a described condition may apply to a particular vehicle, DO NOT assume that it does. See your Nissan dealer to determine if this applies to your vehicle.

#### SERVICE PROCEDURE

**IMPORTANT:** Before starting, make sure:

- All C-III plus software updates (if any) have been installed.
- The CONSULT PC is connected to the internet (Wi-Fi or cable).

### NOTICE

- Make sure the VI is securely connected. If the VI connection is loose during reprogramming, reprogramming may be interrupted and <u>the VCM may be</u> <u>damaged</u>.
- Be sure to connect the AC Adapter. If the CONSULT PC battery voltage drops during reprogramming, the process will be interrupted and <u>the VCM may be</u> <u>damaged</u>.
- Do <u>NOT</u> use a standard battery charger for Hybrid/Electric vehicles. Make sure to connect the battery maintainer/smart charger securely to the 12V battery. Make sure the battery voltage stays between <u>12.0V and 13.5V</u> during reprogramming. If the battery voltage does NOT stay between <u>12.0V and 13.5V</u> during reprogramming, <u>the VCM may be damaged.</u>
- Turn OFF all external Bluetooth<sup>®</sup> devices (e.g., cell phones, printers, etc.) within range of the CONSULT PC and the VI. If Bluetooth<sup>®</sup> signal waves are within range of the CONSULT PC or VI during reprogramming, reprogramming may be interrupted and <u>the VCM may be damaged</u>.
- 1. Connect the VI to the vehicle.
- 2. Connect the AC Adapter to the CONSULT PC.
- 3. Turn the EV system ON (Not Ready) mode, by pressing the power switch two (2) times WITHOUT depressing the brake pedal.
  - Verify the radio, headlamps and HVAC are all turned OFF.
  - Turn the hazard warning lamps ON and leave them on for the duration of the reprogram.
- 4. Start C-III plus.

- 5. If prompted, select **USA/CANADA Dealers** from the drop down menu, and then select **OK.**
- 6. If the Script Error shown in Figure 1 is present, select **Yes**.

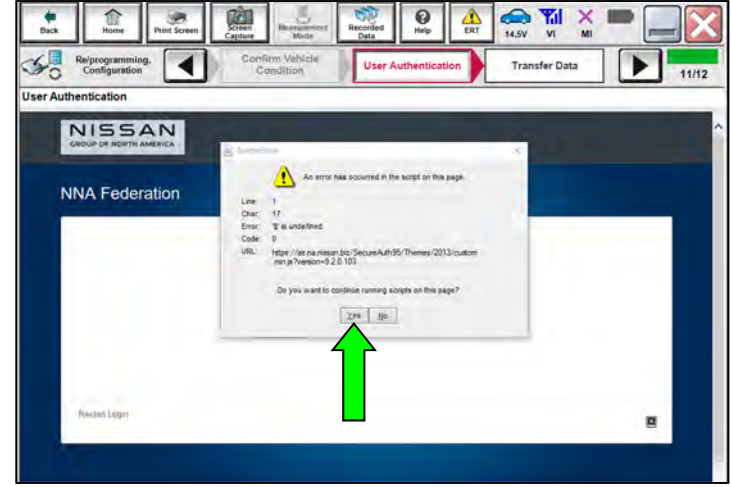

Figure 1

- 7. Wait for the VI to be recognized (Figure 2).
  - The serial number will display when the VI is recognized.
- 8. Select **Re/programming, Configuration**.

| Serial No.          | Status                        | Diagnosis (One System)           |
|---------------------|-------------------------------|----------------------------------|
| VI 232665<br>2      | ► )))<br>Normal Mode/Wireless |                                  |
| M                   |                               |                                  |
|                     | No connection                 | Re/programming,<br>Configuration |
| Select VI/N         | AI                            | Immobilizer                      |
| Application Setting |                               |                                  |
| Sub mode            | Language<br>Setting           | Maintenance                      |
|                     |                               |                                  |

Figure 2

9. Check the box to confirm the precaution instructions have been read, and then select **Next**.

HINT: Use the arrows (if needed) to view and read all the precautions.

|                                                                                | on                                                                                                    |                                                                                     |                                 |                                                      |                       |                       |                                                                                                    |          |
|--------------------------------------------------------------------------------|----------------------------------------------------------------------------------------------------|-------------------------------------------------------------------------------------|---------------------------------|------------------------------------------------------|-----------------------|-----------------------|----------------------------------------------------------------------------------------------------|----------|
| 0                                                                              |                                                                                                    |                                                                                     |                                 |                                                      |                       |                       |                                                                                                    |          |
| Please                                                                         | review the all o                                                                                             | f precautions                                                                       | s, and click th                 | e "Confirm" ch                                       | eck box aft           | on:<br>er confirming  | the its                                                                                                    | $\wedge$ |
| points.                                                                        | And touch "Nex                                                                                               | ď.                                                                                  |                                 |                                                      |                       |                       |                                                                                                    |          |
|                                                                                |                                                                                                    |                                                                                     |                                 |                                                      |                       |                       |                                                                                                    |          |
| Prec                                                                           | autions                                                                                                    |                                                                                     |                                 |                                                      |                       |                       | (                                                                                                    | 0        |
| Caution<br>1. Follo                                                            | w the operation                                                                                              | n quide displa                                                                      | ved on screer                   | e .                                                  |                       |                       |                                                                                                    |          |
| 2. "Bac                                                                        | "and "Home"                                                                                                  | button may n                                                                        | not be used o                   | n this flow.                                         |                       |                       |                                                                                                    |          |
|                                                                                |                                                                                                    | nd programmir                                                                       | ng                              |                                                      |                       |                       |                                                                                                    |          |
| -Forrer                                                                        | rogramming ar                                                                                                |                                                                                     | NSULT-III n                     | lus sortware, r                                      | eprogrammi            | ng/program            | nina                                                                                                    |          |
| -Forreg<br>1. Insta                                                            | the latest vers                                                                                              | sion of the C(                                                                      | SHOOL I MP                      | a substantia a substant de la                        |                       |                       | and the second second se |          |
| 1. Insta<br>data to<br>2. Prep                                                 | rogramming an<br>I the latest vers<br>his CONSULT<br>ration and rea                                          | sion of the CC<br>-III plus PC.<br>d the service                                    | manualorre                      | programming                                          | procedure sh          | eet.                  |                                                                                                    |          |
| -Forreg<br>1. Insta<br>data to<br>2. Prep                                      | I the latest vers<br>his CONSULT<br>ration and rea                                                           | sion of the C(<br>-III plus PC,<br>d the service                                    | manualorre                      | programming p                                        | procedure sh          | eet.                  | 5                                                                                                    |          |
| -For rep<br>1. Insta<br>data to<br>2. Prep<br>-For EC<br>1. Need               | I the latest vers<br>his CONSULT<br>ration and rea<br>U Configuration<br>to write the con                    | sion of the C(<br>-III plus PC,<br>d the service<br>nfiguration da                  | e manual or re<br>ata to new EC | programming p                                        | procedure sh          | eet.                  | 5                                                                                                    |          |
| -For rep<br>1. Insta<br>data to<br>2. Prep<br>-For EC<br>1. Need<br>2. If writ | I the latest vers<br>his CONSULT<br>ration and rea<br>U Configuration<br>to write the coin<br>ng the wrong c | sion of the CC<br>-III plus PC.<br>d the service<br>nfiguration da<br>configuration | ata to new EC<br>data, ECU ca   | programming p<br>CU, after replac<br>an not work. Pl | e it.<br>ease write t | eet.<br>he right data |                                                                                                    |          |
| For rep<br>1. Insta<br>data to<br>2. Prep<br>For EC                            | I the latest vers<br>his CONSULT<br>ration and rea<br>U Configuration<br>to write the col                    | sion of the C(<br>-III plus PC,<br>d the service<br>nfiguration da                  | e manual or re<br>ata to new EC | programming p                                        | procedure sh          | eet.                  | 5                                                                                                    |          |

Figure 3

10. Select Automatic Selection(VIN).

| Re/programmi<br>Configuratio | ng,                       | Precaution      | Vehicle Selection  | Vehicle Confirmation |               |
|------------------------------|---------------------------|-----------------|--------------------|----------------------|---------------|
| Automatic S                  | election(VIN)             | elec            | tion(Vehicle Name) |                      |               |
| /ehicle Name :               |                           |                 |                    | Model Year :         | Salès Channel |
| *MURANO<br>Camp:P8201        | JUKE                      | QUEST           |                    |                      | NISSAN        |
| 350Z                         | LEAF                      | ROGUE           |                    |                      | INFINITI      |
| 370Z                         | MAXIMA                    | SENTRA          |                    |                      |               |
| 370Z Convertible             | MURANO                    | TITAN           |                    |                      |               |
| ALTIMA                       | MURANO Cross<br>Cabriolet | TITAN           |                    |                      |               |
| ALTIMA Hybrid                | NISSAN GT-R               | VERSA Hatchback |                    |                      |               |
| ARMADA                       | NV                        | VERSA Sedan     |                    |                      |               |
| CUBE                         | PATHFINDER                | XTERRA          |                    |                      | CLEAR         |
| FRONTIER                     | PATHFINDER                | X-TRAIL         |                    |                      |               |

Figure 4

- 11. Allow the VIN to be detected.
  - If the VIN is not automatically detected, select **Detect Vehicle**.

| Back Home Print Screer                                                                                                    | Screen<br>Capture Mode De                                                                   | orded Help                                            | ← ↓ ↓ ↓ ↓ ↓ ↓ ↓ ↓ ↓ ↓ ↓ ↓ ↓ ↓ ↓ ↓ ↓ ↓ ↓ | -                 |
|----------------------------------------------------------------------------------------------------|---------------------------------------------------------------------------------------------|-------------------------------------------------------|-----------------------------------------|-------------------|
| Re/programming,<br>Configuration                                                                                                    | Precaution                                                                                  | Vehicle Selection                                     | ehicle Confirmation                     |                   |
| Automatic Selection(VIN                                                                                                    | I) Manual Selectio                                                                          | n(Vehicle Name)                                       | 4                                       |                   |
| Vehicle can be specified by usi<br>start searching vehicle. When V<br>Vehicle".   NISSAN MOTOR COLID.JAPAN<br>Mark to the<br>second second second second second second<br>second second second second second second<br>second second second second second second second<br>second second second second second second second second<br>second second | NISSAN MOTOB IBERICA, S.A<br>VSKJVWR51U0123456<br>1-<br>*********************************** | t Vehicle" and then CONS<br>put VIN manually and tout | SULT-III plus will<br>ich "Detect       |                   |
| VIN                                                                                                    |                                                                                             |                                                       |                                         | ]                 |
|                                                                                                    |                                                                                             |                                                       |                                         | Detect<br>Vehicle |

Figure 5

12. Confirm the VIN or Chassis #, Vehicle Name, and Model Year are correct for the vehicle you are working on, and then select Confirm.

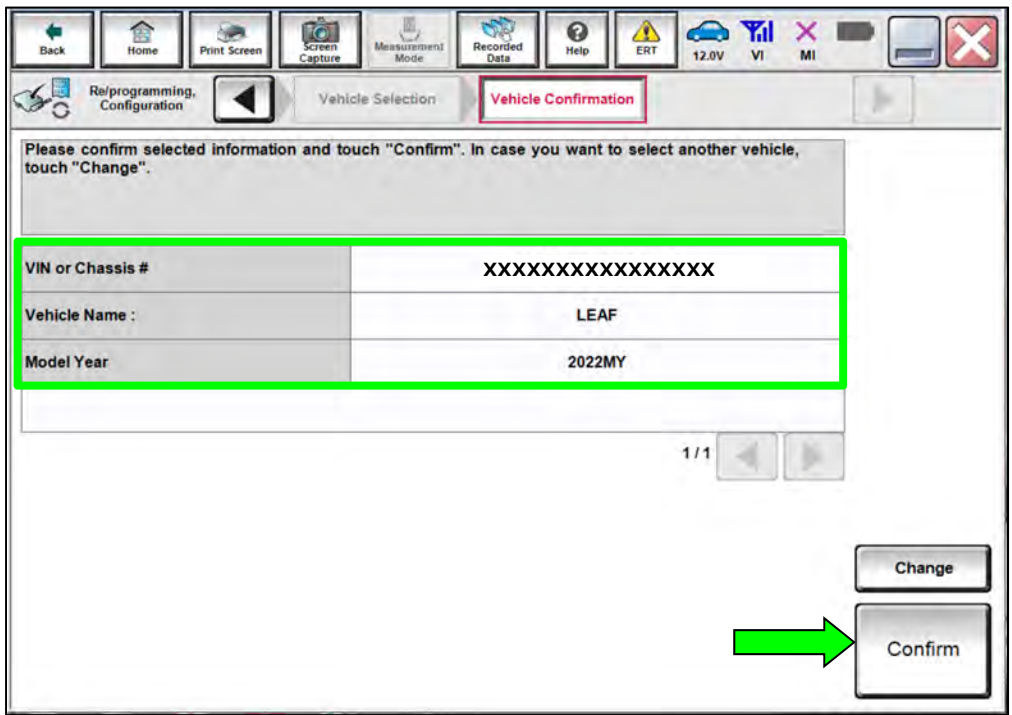

Figure 6

13. Verify the **VIN** displayed is correct for the vehicle you are working on, and then select **Confirm**.

| <b>e</b><br>Back                         | Home                                                                                                    | Print Screen                                      | Screen<br>Canture                  | Measureme<br>nt Mode                                                                         | Recorded<br>Data                                                                                      | ()<br>Help                                                           | ERT                  | ()<br>14.6V       |             | ×     | 🔀       |
|------------------------------------------|----------------------------------------------------------------------------------------------------|---------------------------------------------------|------------------------------------|----------------------------------------------------------------------------------------------|----------------------------------------------------------------------------------------------------|----------------------------------------------------------------------|----------------------|-------------------|-------------|-------|---------|
| S C R                                    | e/programmi<br>Configuratior                                                                                                    | ng, 🚺                                             | Ve<br>Conf                         | ehicle<br>irmation                                                                           | In                                                                                                    | put VIN                                                              |                      |                   |             |       | 4/4     |
| Input VI                                 | N                                                                                                    |                                                   |                                    |                                                                                              |                                                                                                    |                                                                      |                      |                   |             |       | ·       |
| Enter th<br>Accord<br>informa<br>VIN nur | ne VIN num<br>ing to this c<br>ation into C<br>mber corre                                                                                                    | ber, and to<br>operation, i<br>ONSULT, \<br>ctly. | uch "Conf<br>n case of<br>/IN numb | irm".<br>specified<br>er you inp                                                             | operation<br>ut is saved                                                                              | that requ<br>I as file r                                             | ires to s<br>name. T | ave EC<br>herefor | U<br>e, con | firm  |         |
|                                          | WISSAM<br>Build Contain<br>Contain<br>C | WOTOR COLID JAPAN                                 | VISAN M                            | NTOR IBERICA, S.A.<br>ITUD123456<br>Ni<br>Ni<br>Ni<br>Ni<br>Ni<br>Ni<br>Ni<br>Ni<br>Ni<br>Ni | 【JN16AUJ32201<br>要在5 友認期<br>要生人者 友認期<br>者 使定功<br>制造日 象玩<br>期21篇日 象玩<br>制造日<br>用<br>型系<br>素 风汽 年 有 膜 公 | 23456<br>1997<br>1997<br>1997<br>1997<br>1997<br>1997<br>1997<br>199 |                      | à                 |             |       |         |
| VIN (1                                   | 7 or 18 digi                                                                                                    | ts) XX                                            | xxxxx                              | xxxxx                                                                                        | xxxx                                                                                                  | xx                                                                   |                      |                   |             |       |         |
|                                          |                                                                                                    |                                                   |                                    |                                                                                              |                                                                                                    |                                                                      |                      |                   |             |       |         |
|                                          |                                                                                                    |                                                   |                                    |                                                                                              |                                                                                                    |                                                                      |                      |                   |             |       |         |
|                                          |                                                                                                    |                                                   |                                    |                                                                                              |                                                                                                    |                                                                      |                      |                   |             | )<br> | Confirm |

Figure 7

- 14. Select **EV/HEV**.
  - Scroll to page 2 to select **EV/HEV**.

| Back Home Print Screen Captur                                 | ne Messurement Mode Recorded Help ERT       |                         |
|---------------------------------------------------------------|---------------------------------------------|-------------------------|
| Re/programming,<br>Configuration                              | Input VIN System Selection                  | Operation Selection 5/6 |
| ystem Selection                                               |                                             |                         |
| Touch "system".<br>In case ECU you want to operate is not lit | sted below, the vehicle or model year might | be selected wrong.      |
| LANE CAMERA                                                   | BRAKE                                       | CHARGER/PD MODULE       |
| SHIFT                                                         | Side radar (Rear left)                      | TELEMATICS              |
| EV/HEV                                                        | VSP                                         | HVAC                    |
| AIR BAG                                                       | ICC/ADAS                                    | AVM                     |
| HV BATTERY                                                    | Side radar (Rear right)                     | CHASSIS CONTROL         |
|                                                               | *                                           | 2/3                     |

Figure 8

### 15. Select Reprogramming.

| Operation Selec                               | ction                                                                     |                                                        |                                                                                         |
|-----------------------------------------------|---------------------------------------------------------------------------|--------------------------------------------------------|-----------------------------------------------------------------------------------------|
| Touch "Open<br>In case over<br>In case replac | ation".<br>write current ECU, touch<br>cement of ECU, select an c         | "Reprogramming".<br>operation in REPLACE ECU category. |                                                                                         |
| REPROGRA                                      | AMMING                                                                    | ·                                                      |                                                                                         |
|                                               |                                                                           | in case you want to reprogramming ECU                  | touch "Reprogramming".                                                                  |
|                                               | programming                                                               |                                                        |                                                                                         |
| Re                                            | programming                                                               |                                                        |                                                                                         |
| Replaceme                                     | programming                                                               |                                                        |                                                                                         |
| Replaceme<br>Programmin                       | eprogramming<br>ant OF ECU<br>Ig (Blank ECU)                              |                                                        |                                                                                         |
| Replaceme<br>Programmin<br>F                  | eprogramming<br>ent OF ECU<br>Ig (Blank ECU)<br>Before ECU<br>Replacement | After ECU Replacement                                  | Touch "Before ECU Replacement",<br>Operation log with part number is sav<br>to CONSULT. |
| Replaceme<br>Programmin<br>F                  | eprogramming<br>ent OF ECU<br>Ig (Blank ECU)<br>Before ECU<br>Replacement | After ECU Replacement                                  | Touch "Before ECU Replacement",<br>Operation log with part number is say<br>to CONSULT. |

Figure 9

- 16. Find the VCM **Part Number** and write it on the repair order, and then select **Save**.
  - This is the current Part Number (P/N).

| Back Home Print Screen Capture                                                                                                    | Measurement Mode Data 00 Help CRT 12.0V VI MI                                                                       | 🔀    |
|----------------------------------------------------------------------------------------------------|----------------------------------------------------------------------------------------------------|------|
| Configuration Opera                                                                                                    | ation Selection Save ECU Data                                                                                       | 7/7  |
| Save ECU Data                                                                                                    |                                                                                                    |      |
| Touch "Save" to save operation log and th<br>Operation log helps to restart next operatio<br>after operation has completely finished. | e current part number as listed below to CONSULT.<br>n by selecting suitable operation log. Operation log is erased |      |
| File Label                                                                                                    | ****                                                                                                    | ]    |
| Operation                                                                                                    | REPROGRAMMING                                                                                                    | -    |
| System                                                                                                    | EV/HEV                                                                                                    |      |
| Part Number                                                                                                    | xxxxxxxx                                                                                                    |      |
| Vehicle                                                                                                    | ZE1LEAF                                                                                                    |      |
| VIN                                                                                                    | *****                                                                                                    |      |
| Date                                                                                                    | xxxxxxxxxxx                                                                                                    | Save |
|                                                                                                    |                                                                                                    |      |

Figure 10

- 17. Compare the Part Number you wrote down in step 16 on page 7 to the numbers in the **Current VCM Part Number** column in **Table A** below.
  - If there is a <u>match</u>, proceed to step 18 on page 9 to continue the reprogramming procedure.
  - If there is <u>not a match</u>, reprogramming is not needed. Skip to **CLAIMS INFORMATION** on the last page.

| Model Year | Current VCM Part Number: (237D0-*****) |
|------------|----------------------------------------|
|            | 5SA2A, 5SA2B                           |
|            | 5SA3A, 5SA3B                           |
|            | 5SA4A, 5SA4B                           |
| 2018       | 5SA5A, 5SA5B                           |
|            | 5SE0A, 5SE0B                           |
|            | 5SE1A, 5SE1B                           |
|            | 5SE2A, 5SE2B                           |
|            | 5SG0A, 5SG0B, 5SG0C, 5SG0D             |
|            | 5SG1A, 5SG1B, 5SG1C, 5SG1D             |
|            | 5SG2A, 5SG2B, 5SG2C, 5SG2D             |
| 2010 2022  | 5SG3A, 5SG3B, 5SG3C, 5SG3D             |
| 2019-2023  | 5SG4A, 5SG4B, 5SG4C, 5SG4D             |
|            | 5SG5A, 5SG5B, 5SG5C, 5SG5D             |
|            | 5SG6A, 5SG6B, 5SG6C, 5SG6D             |
|            | 5SV0A, 5SV1A, 5SV2A, 5SV3A             |

#### Table A

18. Review the precaution instructions.

HINT: Use the arrows (if needed) to view and read all the precautions.

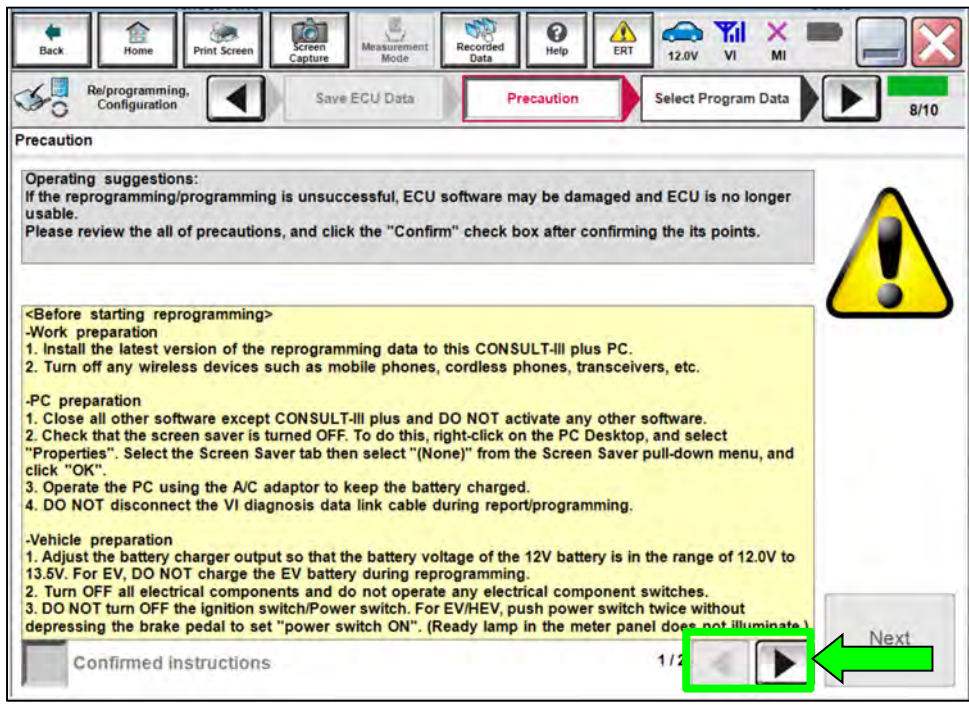

Figure 11

19. Check the box to confirm the precaution instructions have been read, and then select **Next**.

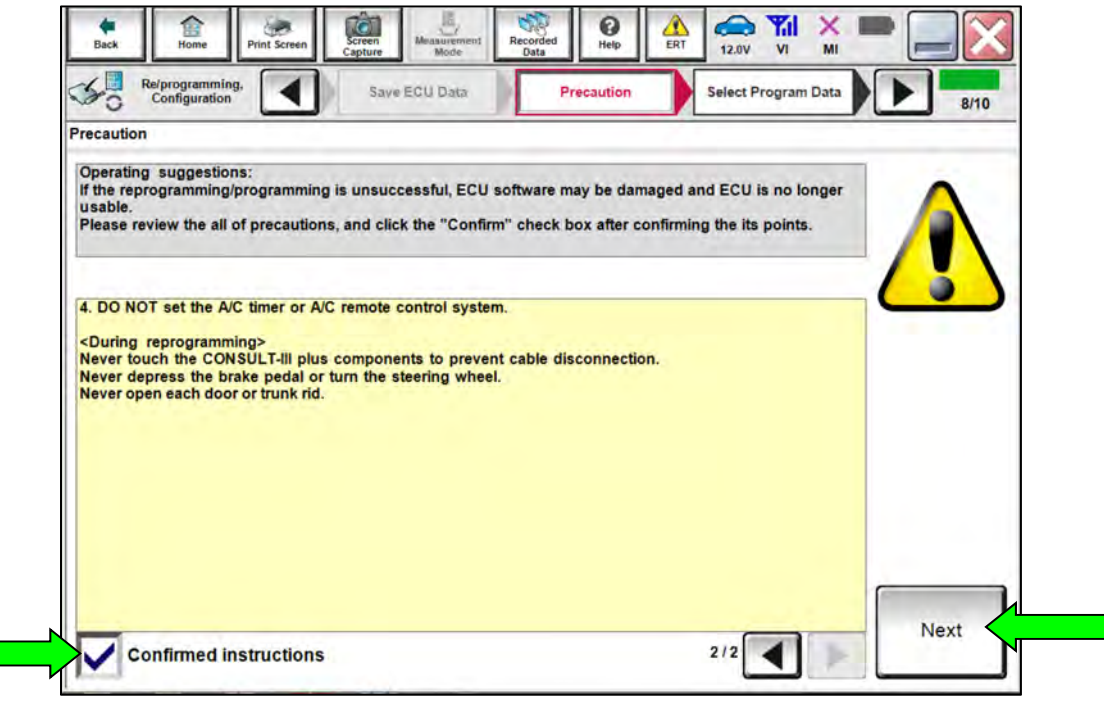

Figure 12

#### 20. Select Next.

| Back Home Print Screen Sc                                                                                                    | reen Measurement Mode                                                                 | Recorded Data                                               | 12.0V VI MI                              | -         |
|----------------------------------------------------------------------------------------------------|---------------------------------------------------------------------------------------|-------------------------------------------------------------|------------------------------------------|-----------|
| Re/programming,<br>Configuration                                                                                                    | Precaution                                                                            | Select Program Data                                         | Confirm Vehicle<br>Condition             | 9/10      |
| Select Program Data                                                                                                    |                                                                                       |                                                             |                                          |           |
| Confirm the detail listed below, and to<br>-In case the screen to select reprog/pro<br>vehicle.<br>-In case the part number after reprogra<br>selection, VIN and reprog/programming | uch "Next" if OK.<br>ogramming data is N<br>umming is wrong, to<br>g data in CONSULT. | IOT displayed, only one dat<br>uch "Re-select", and confirm | a is available for this<br>n the vehicle |           |
| Part Number After Repro/programming                                                                                                    | 1                                                                                     | *****                                                       |                                          |           |
| Current Part Number                                                                                                    |                                                                                       | *****                                                       |                                          | 1         |
| Vehicle                                                                                                    |                                                                                       | LEAF ZE1                                                    |                                          |           |
| VIN                                                                                                    |                                                                                       | ****                                                        | xxxxx                                    |           |
| System                                                                                                    |                                                                                       | EV/HEV                                                      |                                          | 1         |
| Other Information                                                                                                    |                                                                                       | ZE1 VCM                                                     |                                          | Re-select |
| Expected time to finish re/programming                                                                                                    | 1                                                                                     | 15min                                                       |                                          |           |
|                                                                                                    |                                                                                       |                                                             | Ţ                                        | Next      |

Figure 13

- 21. Confirm the battery voltage result is **OK**, and then select **Next**.
  - If the battery voltage result is NG, verify the battery maintainer/smart charger is turned ON and is securely connected to the 12V battery.

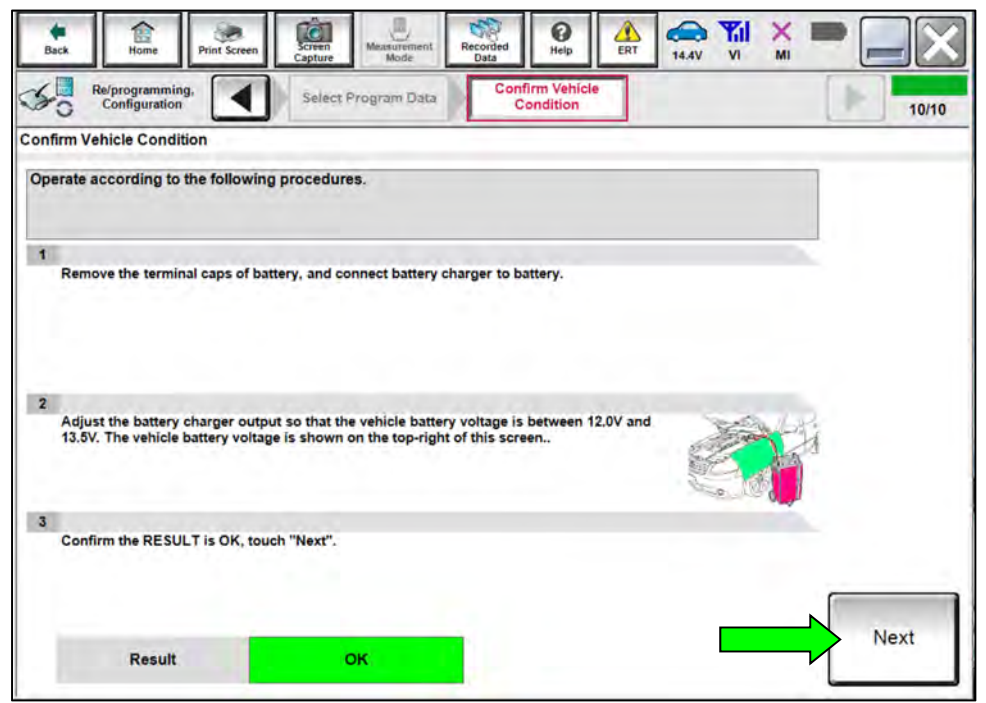

Figure 14

- 22. Confirm all items listed have a judgement of **OK**, and then select **Start**.
  - The reprogramming process will take approximately 15 minutes.
  - If any of the items shown in Figure 15 display a status of NG, verify the battery maintainer/smart charger is turned ON and is securely connected to the 12V battery, and ensure the vehicle is NOT in Ready mode.

| kck Re/programming,            | Screen<br>Capture  | urement<br>fode Co | Help                    | 14.4V VI MI      |       |
|--------------------------------|--------------------|--------------------|-------------------------|------------------|-------|
| Configuration                  | Select Progra      | m Data             | Condition               |                  | 10/   |
| irm Vehicle Condition          |                    |                    |                         |                  |       |
| nfirm the vehicle condition as | all items indicate | the vehicle cor    | dition correctly.       | cle condition is |       |
| of range, reprogramming or p   | programming may    | stop.              | start . In case the ven | cie condidott is |       |
|                                |                    |                    |                         |                  |       |
| Monitor Item                   | Value              | Unit               | Judgment                | Condition        |       |
| Battery Voltage                | 14.4               | v                  | ок                      |                  |       |
|                                |                    |                    |                         |                  | -     |
| VCM status                     | Stop               | _                  | ок                      |                  |       |
|                                |                    |                    |                         |                  |       |
|                                |                    |                    |                         |                  |       |
|                                |                    |                    |                         |                  |       |
|                                |                    |                    |                         |                  |       |
|                                |                    |                    |                         |                  |       |
|                                |                    |                    |                         |                  |       |
|                                |                    |                    |                         |                  | N     |
|                                |                    |                    | 1                       | /1               | Start |
|                                |                    |                    |                         |                  |       |

Figure 15

- 23. Once the screen in Figure 16 displays, the reprogramming is complete. Select Next.
  - If the screen in Figure 16 does NOT display, indicating that reprogramming did <u>not</u> complete, refer to **VCM Recovery** on page 15.

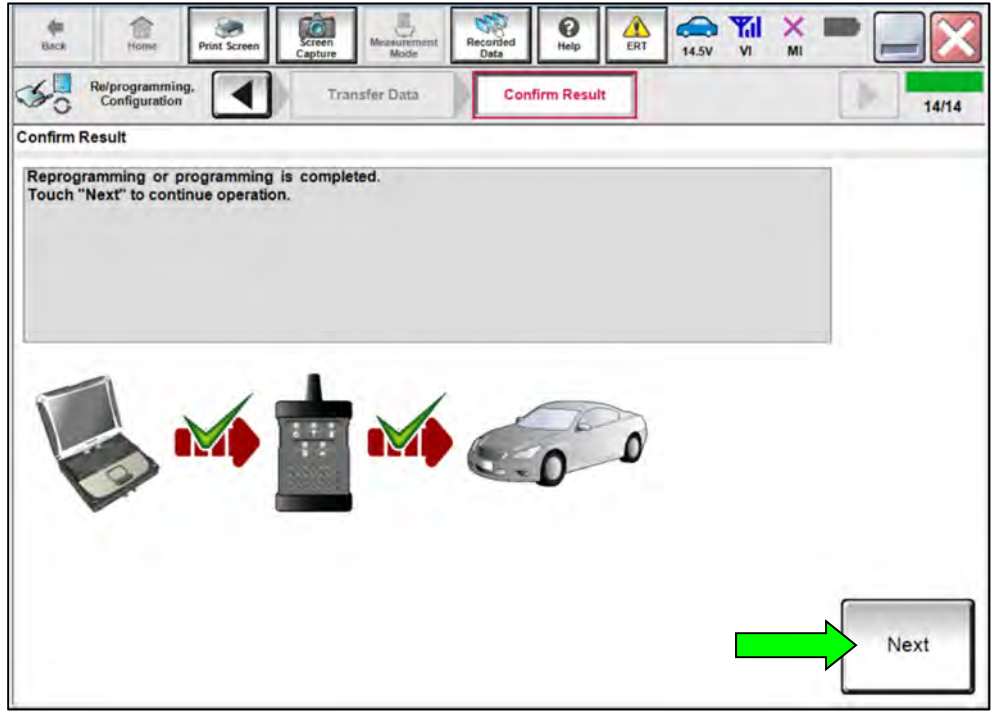

24. Press the power switch one (1) time to turn the EV system OFF (Figure 17), and then go to step 25 immediately.

| Hanck.             | Home                             | Print Screen | Screen<br>Capture | Measurement<br>Mode  | Recorded<br>Data | ()<br>Help | ERT | 14.5V             | Yil<br>vi                 | ×M                                      |       |
|--------------------|----------------------------------|--------------|-------------------|----------------------|------------------|------------|-----|-------------------|---------------------------|-----------------------------------------|-------|
| 50                 | Re/programming,<br>Configuration |              | Confi             | irm Result           | Eras             | e All DTCs |     | Print<br>Operatio | Result<br>n Com           | /<br>plete                              | 15/16 |
| Erase All          | DTCs                             |              |                   |                      |                  |            |     |                   | _                         | _                                       |       |
| Accord<br>1<br>Tur | ling to the instruc              | tion below,  | erase All [       | DTCs.<br>F position. |                  |            |     | (                 | Contraction of the second | and and and and and and and and and and |       |
|                    | Current status o<br>switch       | fignition    |                   | ON                   |                  |            |     |                   | 0                         | N                                       | OFF   |
|                    |                                  |              |                   | _                    |                  |            |     |                   |                           |                                         |       |

Figure 17

- 25. Press the power switch two (2) times to turn the EV system back on (Figure 18).
  - C-III plus will automatically proceed to **Erasing DTCs**.
  - If the current status of the ignition switch displayed on the screen differs from the status of the actual vehicle ignition switch, select **Next** to go to the next screen.

| Back                | Home                                   | Print Screen                       | Screen<br>Capture | Measurement<br>Mode   | Recorded<br>Data | ()<br>Help   | ERT       | 14.6V             | Yil<br>VI       | ×          |       |   |
|---------------------|----------------------------------------|------------------------------------|-------------------|-----------------------|------------------|--------------|-----------|-------------------|-----------------|------------|-------|---|
| 50                  | Re/programming<br>Configuration        |                                    | Conf              | irm Result            | Eras             | e All DTC    |           | Print<br>Operatio | Result<br>n Com | /<br>plete | 15/16 |   |
| Erase All           | DTCs                                   |                                    |                   |                       |                  |              |           |                   |                 |            |       | _ |
| Accordi<br>1<br>Tur | ing to the instru<br>m ignition switch | action below,                      | erase All I       | DTCs.<br>All DTCs are | automatical      | y erased.    |           |                   |                 | N N N N    |       | ) |
| lf th               | Current status<br>switch               | of ignition<br>h<br>is of ignition | switch di         | OFF                   | he screen o      | differs from | m the sta | atus of           |                 |            | UN    |   |
| the                 | actual venicle                         | ignition swit                      | cn, wuch          | NEAT TO G             | o to the he      | a screen.    |           |                   |                 |            | Next  | ] |

Figure 18

#### 26. Select Confirm.

| Back Home Print Screen                                                                                                    | Screen<br>Mode<br>Mode                                                                                                    | -                  |
|----------------------------------------------------------------------------------------------------|----------------------------------------------------------------------------------------------------|--------------------|
| Configuration                                                                                                    | Erase All DTCs Print Result / Operation Complete                                                                                                    | 16/16              |
| Print Result / Operation Complete                                                                                                    |                                                                                                    |                    |
| All tasks are completed. Confirm LA<br>In case CONSULT can NOT immedia<br>temporally storage of this page. Tour<br>Data Folder" on desk top, and open t | N access, touch "Print" to print out this page.<br>tely access to LAN or printer, Screen Capture function is available for<br>ch "Screen Capture", and save it. Screen capture data is in "CIII plus<br>he folder named "ScreenImages". |                    |
| Part number after<br>Reprog/programming                                                                                                    | xxxxxxxxx                                                                                                    |                    |
| Part number before<br>Reprog/programming                                                                                                    | xxxxxxxx                                                                                                    |                    |
| Vehicle                                                                                                    | ZE1 LEAF                                                                                                    |                    |
| VIN                                                                                                    | ****                                                                                                    | Print              |
| System                                                                                                    | EV/HEV                                                                                                    |                    |
| Date                                                                                                    | *****                                                                                                    | Other<br>Operation |
|                                                                                                    | 1/1                                                                                                    | Confirm            |
|                                                                                                    |                                                                                                    |                    |

Figure 19

#### 27. Select Home.

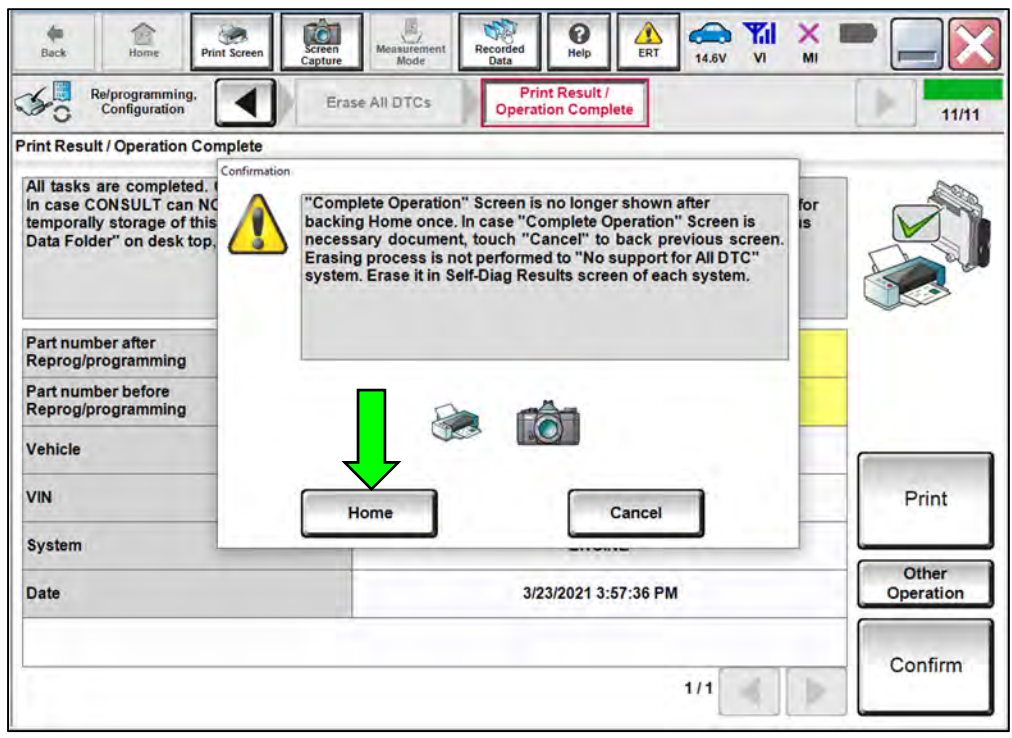

Figure 20

28. Disconnect the battery maintainer/smart charger from the vehicle.

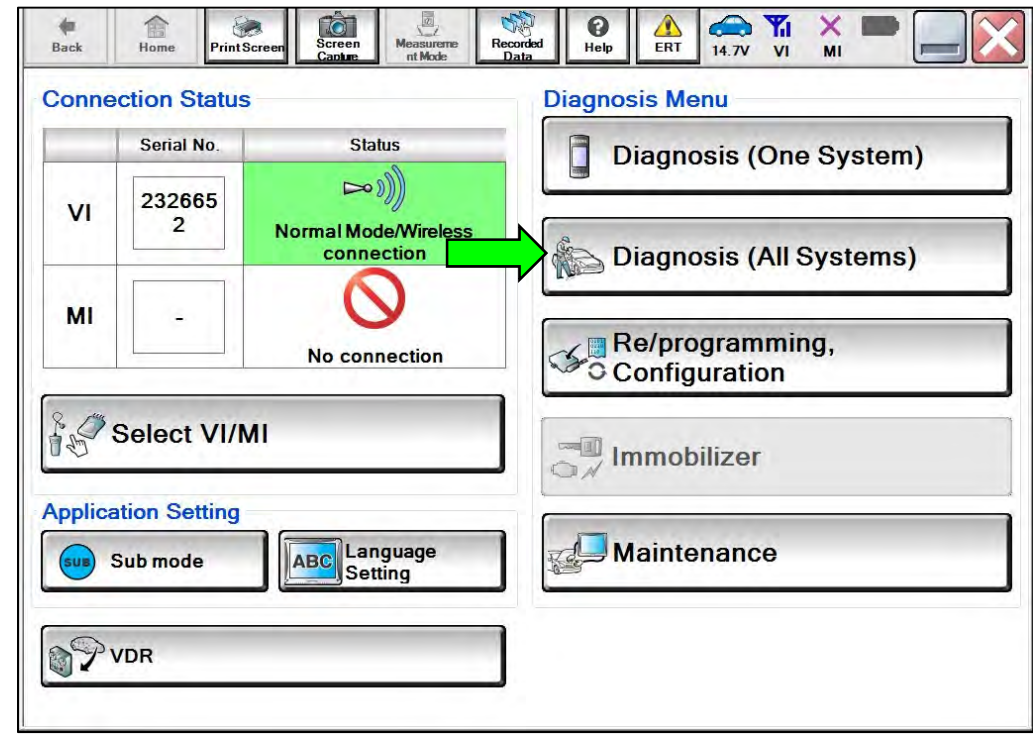

29. Select Diagnosis (All Systems) and perform System Call.

Figure 21

- 30. Follow the on-screen instructions to **Erase All DTCs**.
  - Verify all DTCs erase normally.
- 31. Turn the EV system OFF.
- 32. Disconnect the VI from the DLC.

#### VCM Recovery:

# Do not disconnect the VI or shut down C-III plus if reprogramming does not complete.

If reprogramming does <u>not</u> complete and the "!?" icon displays, as shown in Figure 22:

- Check battery voltage (12.0 V – 15.5 V).
- EV system is ON (Not Ready).
- External Bluetooth® devices are OFF.
- All electrical loads are OFF.
- Select **Retry** and follow the on screen instructions.
- <u>Retry may not go through on</u> <u>first attempt and can be</u> <u>selected more than once</u>.

| reprograms                                                                                               | Cordin Read                         | 1313  |
|----------------------------------------------------------------------------------------------------|-------------------------------------|-------|
| onfirm Result                                                                                            |                                     | 1010  |
| Reprogramming or progeriming is not o<br>operation on his ECU<br>Touch "Retry" to retry reprogramming or | ompleted programming<br>programming | R     |
| Part number after<br>Repropprogramming                                                                   | ****                                |       |
| Part number Sefore<br>Reprogiprogramming                                                                 | ххххххххх                           |       |
| Vehicle                                                                                                  | хххх                                | -     |
| ŲIN.                                                                                                    | *****                               |       |
| System                                                                                                   | VCM                                 |       |
| Døte                                                                                                    | *****                               | Petry |
|                                                                                                    |                                     | 1     |
| Error Gode                                                                                               |                                     |       |

Figure 22

# If reprogramming does <u>not</u> complete and the "X" icon displays, as shown in Figure 23:

- Check battery voltage (12.0 V 15.5 V).
- CONSULT A/C adapter is plugged in.
- EV system is ON (Not Ready).
- Transmission is in Park.
- All C-III plus / VI cables are securely connected.
- All C-III plus updates are installed.
- Select **Home**, and restart the reprogram procedure from the beginning.

| and on David                                                                                                    |                                                                                                    |   |
|----------------------------------------------------------------------------------------------------|----------------------------------------------------------------------------------------------------|---|
| Reprogramming a refoomplated proper<br>Print this screen as needed. Confirm CC<br>with precedure.<br>-Restart CONSULT with disconnecting V                                                                                                    | N<br>WSULT version. IGN/Fower switch position, shift position and etc<br>Lonse, and start the reprogramming again | 8 |
| Part manuerafter<br>Reprog/programming                                                                                                    | ****                                                                                                    |   |
| Current part number                                                                                                    | xxxxxxxxx                                                                                                    |   |
| Valscle                                                                                                    | хххх                                                                                                    |   |
| VIN                                                                                                    | *****                                                                                                    |   |
| System                                                                                                    | VCM                                                                                                    |   |
| Date                                                                                                    | xxxxxxxxx                                                                                                    |   |
| and in succession in the succession of the succession of the succe |                                                                                                    | [ |
| anomation.                                                                                                    |                                                                                                    |   |

Figure 23

## **CLAIMS INFORMATION**

| CAMPAIGN ("CM") ID | DESCRIPTION                               | OP CODE | FRT |
|--------------------|-------------------------------------------|---------|-----|
| R23A6              | Reprogram Vehicle Control Module<br>(VCM) | R23A60  | 0.5 |
|                    | Reprogram Not Needed                      | R23A61  | 0.3 |

Submit a "CM" line claim using the following claims coding:

#### **AMENDMENT HISTORY**

| PUBLISHED DATE | REFERENCE  | DESCRIPTION                                                                                         |
|----------------|------------|----------------------------------------------------------------------------------------------------|
| July 17, 2023  | NTB23-057  | Original bulletin published                                                                         |
| August 1, 2023 | NTB23-057A | <b>NOTICE</b> about only using VI2 for this repair removed, and references to "VI2" changed to "VI" |